## Haku kv-vaihtoon, ohje opiskelijalle

1. Täytä hakemus vaihtoon Wilmassa, kohdassa "Hakemukset ja päätökset":

| ← → ♂ Ĉ https://wilma.lappia.fi |         |              |         |                                                                                                    |                                                                                                    |               |                         |                                                                                         |                        |   |  |  |
|---------------------------------|---------|--------------|---------|----------------------------------------------------------------------------------------------------|----------------------------------------------------------------------------------------------------|---------------|-------------------------|-----------------------------------------------------------------------------------------|------------------------|---|--|--|
| Wilma                           | Viestit | Työjärjestys | Opinnot | Oppimistehtävät / Tentit                                                                                                    | Työpaikalla järjestettävä koulutus                                                                                                    | Näytöt        | Osaamisen tunnustaminen | Tuntimerkinnät                                                                          | Lomakkeet ••           | • |  |  |
| Wilma                           | Viestit | Tyojarjestys | Opinnot | Oppimistehtavat / Tentit Uusia tiedotteita: Tiedotteet 11.06.2022 Uusi Lappia Autol 03.08.2022 Opiskalija-alennu alemnukset) 02.06.2022 Työnhakupaija ja 01.08.2022 Uusi Lappia Näättikk | Tyopaikalla järjestettävä koulutus<br>Lapola Autokoulun tiedote opiskelijoillel<br>koulun tiedote opiskelijoillet<br>kset jatkossa alnoastaan opiskelijojärjesti<br>oka keskiviikko klo 14 - 16 | Näytöt        | Osaamisen tunnustaminen | Tuntimerkinnat<br>o<br>Ti<br>Ti<br>Ti<br>O<br>O<br>O<br>H<br>H<br>Ti<br>III<br>I<br>III | Lomakkeet              |   |  |  |
|                                 |         |              |         | Kemin ja Tornion toimip<br>19.04.2022<br>Opiskelijoiden an                                                                                                    | isteiden rästikoepäivät ja opiskelijan ilmoittautumi<br>onyymi palautekanava avattu                                                                                                    | sohje kokeese | en<br>                  | H                                                                                       | akemukset ja päätökset |   |  |  |

2. Valitse avautuvasta ikkunasta "Tee uusi hakemus" – "Hakemus vaihtoon".

| $\leftarrow \  \   \rightarrow$      | ← → C (b) https://witma.lappia.fi/decisions |              |                |                          |                                    |        |                         |                |               |       |                               |                        | £≣           | ۵ 🅼                              |     |
|--------------------------------------|---------------------------------------------|--------------|----------------|--------------------------|------------------------------------|--------|-------------------------|----------------|---------------|-------|-------------------------------|------------------------|--------------|----------------------------------|-----|
| Wilma                                | Viestit                                     | Työjärjestys | Opinnot        | Oppimistehtävät / Tentit | Työpaikalla järjestettävä koulutus | Näytöt | Osaamisen tunnustaminen | Tuntimerkinnät | Lomakkeet     |       |                               | £                      | ර Har<br>Amr | ne Testi<br>attiopisto Lappia, K | emi |
| Oma etudosi - Hakemukset ja päätökse |                                             |              |                |                          |                                    |        |                         |                |               |       |                               |                        |              |                                  |     |
| Kaikki                               | 0                                           | akemukset ka | ikki nakemukse | Hakemus 0                | Hakemuksen pvm 🌣                   |        | Päätös ¢                | Pa             | ätöksen pvm 🌣 | Päätö | Ateria<br><mark>Hake</mark> r | korvaush<br>nus vaihte | ikemus<br>on |                                  |     |

- 3. Täytä lomake ja Tallenna tiedot. Omaohjaajallesi lähtee viesti hakemuksestasi.
- 4. Kun päätös tehdään, saat sähköpostin, jossa ohjeet seuraavaan vaiheeseen.